## 学外からの ACS の利用方法

1. ACS 出版の論文ページにて、「 Read Online 」もしくは「 PDF 」をクリックします。

| ACS PUBlications CaEN CAS                                                                                                    |                                                                                                    |                                  | Find my institution   Lo |
|----------------------------------------------------------------------------------------------------|----------------------------------------------------------------------------------------------------|----------------------------------|--------------------------|
| ACS Publications<br>Most Trusted. Most Cited. Most Read.                                                                                                    | Search text, DOI, authora, etc.                                                                                                    | Q My Activity                    | Publications             |
|                                                                                                    | Brought to you by PerkinElmer<br>For the Better                                                                                                    |                                  |                          |
|                                                                                                    |                                                                                                    |                                  |                          |
| COVID-19 Remote Access Support: I                                                                                                    | earn More about expanded access to ACS Publications rese                                                                                                    | arch.                            |                          |
| COVID-19 Remote Access Support: I                                                                                                    | Learn More about expanded access to ACS Publications rese                                                                                                    | arch.                            |                          |
| COVID-19 Remote Access Support: I<br>RETURN TO ISSUE CAREVIE<br>Nanocarbon-Based Cataly<br>Active Sites and Tunable I                                                                                                    | Learn More about expanded access to ACS Publications reserved as a second second secon | arch.<br>Ingineering Defects for |                          |
| COVID-19 Remote Access Support: I<br>RETURN TO ISSUE SPREV REVIE<br>Nanocarbon-Based Cataly<br>Active Sites and Tunable Y<br>Yuxian Wang, Xiaoguang Duan*, Yongbing Xie                                                   | Learn More about expanded access to ACS Publications reserved in the second second sec | arch.<br>Agineering Defects for  |                          |
| COVID-19 Remote Access Support: I<br>RETURN TO ISSUE PREV REVIE<br>Nanocarbon-Based Cataly<br>Active Sites and Tunable<br>Yuxian Wang, Xiaoguang Duan*, Yongbing Xie<br>O Cite this: ACS Catal. 2020, 10, 22, 13383–13414 | Learn More about expanded access to ACS Publications reserved access to ACS Publications reserved acce | arch.<br>Agineering Defects for  | Catalysis                |
| COVID-19 Remote Access Support: I<br>RETURN TO ISSUE                                                                                                    | Learn More about expanded access to ACS Publications reserved<br>W NEXT ><br>Pric Ozonation for Aqueous Oxidation: Er<br>Reaction Pathways<br>a, Hongqi Sun, and Shaobin Wang*<br>Article Views Altmetric Citations<br>639                                                                                                    | arch.<br>Ingineering Defects for | Catalysis                |

2. 「 Access Through Your Institution 」をクリックします。

| S ACS Publications C&EN CAS                                                                                                    |                                                      |                        |             | Find my institution | Log In |
|----------------------------------------------------------------------------------------------------|------------------------------------------------------|------------------------|-------------|---------------------|--------|
| ACS Publications<br>Most Trusted. Most Read.                                                                                                    | Search text, DOI, authora, etc.                      | Q                      | My Activity | Publications        | =      |
| ChemiDP.<br>Where do you want                                                                                                    | to start?                                            |                        |             |                     |        |
| COVID-19 Remote Access Support: Learn More about expa                                                                                                    | anded access to ACS Publications research.           |                        |             |                     |        |
| RETURN TO ISSUE <b>OPREV REVIEW</b> NEXT ><br>Nanocarbon-Based Catalytic Ozonation<br>Active Sites and Tunable Reaction Pathy<br>Yuxian Wang, Xiaoguang Duan*, Yongbing Xie, Hongqi Sun, and Shaobi                                                                                                    | for Aqueous Oxidation: Engineerin<br>vays<br>n Wang* | g <mark>Defects</mark> | s for       |                     |        |
| € Cite this: ACS Catal. 2020, 10, 22, 13383–13414<br>Publication Date: November 3, 2020 ∨<br>https://doi.org/10.1021/acscatal.0c04232<br>Copyright © 2020 American Chemical Society<br>Richtrs. # Performssions              Article Views<br>639               Altra<br>639               Altra<br>B39               Altra<br>B39               Altra<br>B39               Altra<br>B39               Altra<br>B39               Altra<br>B39               Altra<br>B105               LEARN ABOUT TH<br>LEARN ABOUT TH | Netric Citations                                     | Share Add t            | RIS         |                     |        |
| PDF (4-MB)                                                                                                    | More Access Options                                  |                        |             |                     |        |

3. 「 Academic Access Management Federation in Japan (GakuNin) 」をクリックします。

| ACS ACS Publications C&EN CAS                            |                                 |                                                                              |            |             |  | Find my institution | Log In |  |
|----------------------------------------------------------|---------------------------------|------------------------------------------------------------------------------|------------|-------------|--|---------------------|--------|--|
| ACS Publications<br>Most Trusted. Most Cited. Most Read. | Search text, DOI, authors, etc. |                                                                              | ۹ [        | My Activity |  | Publications        | ≡      |  |
| COVID-19 Remote Access Support: Learn More about ex      | panded access to ACS Public     | cations research.                                                            |            |             |  |                     |        |  |
| Search for your Institution                              |                                 | Find Institution                                                             | via Federa | ation       |  |                     |        |  |
| ✓ Use                                                    | rn more                         | > ACOnet Identity Federation (                                               | Austria)   |             |  |                     |        |  |
| Search By University or Organization                     |                                 | <ul> <li>Academic Access Management Federation in Japan (GakuNin)</li> </ul> |            |             |  |                     |        |  |
|                                                          |                                 | > Australian Access Federation (AAF)                                         |            |             |  |                     |        |  |
|                                                          |                                 | > Belnet R&E Federation                                                      |            |             |  |                     |        |  |

4. 「 Tottori University 」をクリックします。

| ACS ACS Publications C&EN CAS |                           |                                 |   |             | Find my institution   Log In |
|-------------------------------|---------------------------|---------------------------------|---|-------------|------------------------------|
| ACS Publications              |                           | Search text, DOI, authors, etc. | ٩ | My Activity | Publications                 |
|                               | Tokusnima University      |                                 |   |             |                              |
|                               | > Tokyo Dental College    |                                 |   |             |                              |
|                               | > Tokyo Gakugei Universi  | ty                              |   |             |                              |
|                               | > Tokyo Metropolitan Inst | itute of Medical Science        |   |             |                              |
|                               | > Tokyo University of Mar | ine Science and Technology      |   |             |                              |
|                               | Tokyo University of Pha   | rmacy and Life Sciences         |   |             |                              |
|                               | > Tottori University      |                                 |   |             |                              |

5. 鳥取大学のロゴが表示された認証ページに移動します。入力フォームに、鳥大 ID (学務 支援システムに登録された ID・パスワード)を入力し、「ログイン」をクリックします。

| 局取大学<br>Tottori University                             |
|--------------------------------------------------------|
| 鳥取大学ログインページ: ACS<br>Publications                       |
| 鳥大ID(もしくは鳥大のメールアドレス)と<br>パスワードを入力し「ログイン」を選択して<br>ください。 |
| 鳥大IDまたはメールアドレス / Toridai<br>ID or E-Mail               |
| パスワード / Password                                       |
| ログイン / Login                                           |

6. ACS の論文ページが表示されます。ページ右上「 Access provided by TOTTORI UNIV 」 と表示されていれば、ログイン成功です。

| ACS ACS Publications C&EN CAS                                                                   |                                                                      |      |             | Access provided by TOTTORI UNIV |
|-------------------------------------------------------------------------------------------------|----------------------------------------------------------------------|------|-------------|---------------------------------|
| ACS Publications<br>Most Trusted: Most Cited. Most Read.                                        | Search text, DOI, authors, etc.                                      | Q    | My Activity | Publications                    |
| Nanocarbon-Based Catalytic Ozo<br>Engineering Defects for Active S                              | onation for Aqueous Oxidation:<br>ites and Tunable Reaction Pathways |      |             |                                 |
| Yuxian Wang, Xiaoguang Duan*, Yongbing Xie,<br>ACS Catalysis 2020, 10, 22, 13383-13414 (Review) | Hongqi Sun, and Shaobin Wang*<br><sup>«</sup> Subscribed             | inds |             | es (Pastriary)<br>O, complex    |
| Publication Date (Web): November 3, 2020                                                        |                                                                      |      | ALLENDA     | Stability &                     |